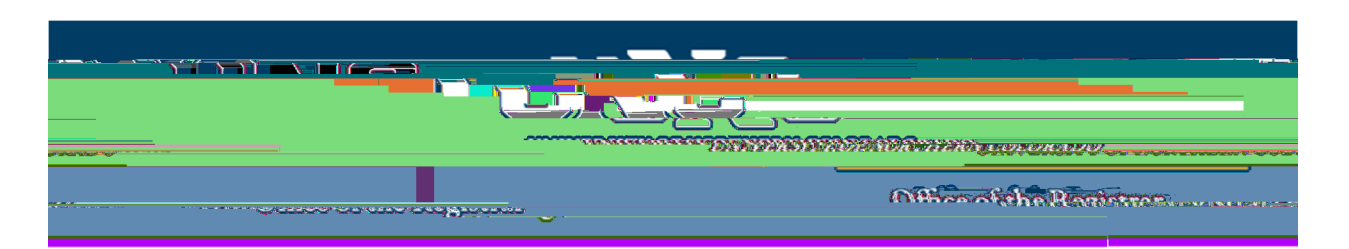

## Viewing a Student's Academic Standing, Hours, GPA

Log on to URSA at <a href="https://ursa.unco.edu">https://ursa.unco.edu</a> using your UNC username and password.
Access Production Banner (INB) via the link under your Employee tab.

Enter the student's Bear Number in the **ID** field. You must enter a level of UG (undergraduate) or GR (graduate) Perform a **Next Block** using the **Block** icon or the **Block** drop down menu in the tool bar, or by using the shortcut keys: **Ctrl + Page Down**.

| PRIMID - 48-       |                                          | ALL PROPERTY AND ADDRESS OF TAXABLE PROPERTY. |                                            |                                     |                 |                            |                                         |
|--------------------|------------------------------------------|-----------------------------------------------|--------------------------------------------|-------------------------------------|-----------------|----------------------------|-----------------------------------------|
|                    |                                          |                                               | Rover 11 - Codel Carlon esting, vast H. Co | م المراجع المرجع المرجع المراجع الم | toriue to       |                            |                                         |
|                    |                                          |                                               |                                            |                                     |                 |                            |                                         |
|                    |                                          |                                               |                                            |                                     |                 |                            |                                         |
|                    |                                          |                                               |                                            |                                     |                 |                            |                                         |
|                    |                                          |                                               |                                            |                                     |                 |                            |                                         |
|                    |                                          | First Term Attended 201650                    |                                            |                                     | Progress Evalua | tion ** No Progress Evalua | tion                                    |
|                    |                                          | Let Term Attended 202030                      |                                            |                                     | Prograde Euglid |                            |                                         |
|                    | Chesnikite                               |                                               |                                            |                                     |                 |                            |                                         |
|                    |                                          | 100000000000000000000000000000000000000       |                                            |                                     | anner attanger  |                            |                                         |
|                    |                                          |                                               |                                            | 234adim)                            |                 |                            |                                         |
| Academic/Statility |                                          |                                               | Combined Academic Standing                 |                                     |                 |                            |                                         |
| x.3:               |                                          |                                               | The second                                 | * * * * (p) * -                     |                 | The second states          |                                         |
| 288                | 29,092                                   | 0.002                                         | 0.022                                      | 2.02                                | Institution     | 55.000                     |                                         |
| 29.0               | 195.933                                  | 0.000                                         | 0.022                                      | 2.02                                | Transfer        | 105.000                    | 105                                     |
| i () ( 🛁           | 1. 2 2 2 2 2 2 2 2 2 2 2 2 2 2 2 2 2 2 2 |                                               |                                            |                                     |                 |                            | 1 1 1 2 2 2 2 2 2 2 2 2 2 2 2 2 2 2 2 2 |

• You will be able to view the first and last terms attended, the current academic standing, the hours and GPA information. Institution and Overall GPA calculations will be the same as transfer hours and will not be calculated into the Overall GPA.

Reviewed: 06/17/20